## SIEMENS浙江省温州市西门子中国授权代理商-西门子变频器-西门子技术服务-西门子PLC模块

| 产品名称 | SIEMENS浙江省温州市西门子中国授权代理商-<br>西门子变频器-西门子技术服务-西门子PLC模块 |
|------|-----------------------------------------------------|
| 公司名称 | 广东湘恒智能科技有限公司                                        |
| 价格   | .00/件                                               |
| 规格参数 | 变频器:西门子代理商<br>触摸屏:西门子一级代理<br>伺服电机:西门子一级总代理          |
| 公司地址 | 惠州大亚湾澳头石化大道中480号太东天地花园2<br>栋二单元9层01号房(仅限办公)(注册地址)   |
| 联系电话 | 18126392341 15267534595                             |

## 产品详情

配方条目名称的编码, String, WString数据类型的编码各有不同,如果需要导出变量到CSV文件编辑会带来以下问题,注意:

1. 不要在配方中使用WChar与WString数据类型。

2. 如果配方条目名称中出现中文,或果配方条目的String类型出现中文,都不要使用Excel进行编辑,例如本例。

3. 配方条目名称中出现中文,与配方条目的String类型出现中文,不要同时出现。

所以zuihao在配方中不出现任何中文,这样导入导出不会出现任何问题,还可以使用Excel进行编辑。否则就需要使用ASCII编辑器,例如Windows自带的文本文档,或者本例中使用的Notepad++。

编辑好的CSV如图6所示:

图6.CSV文件

在修改时需要注意:

1. 配方DB包含的条目数不能再增加,数组的限值限制了配方的条目数。

2. 只能修改配方内容,不要修改第一行的配方条目名称以及第一列的索引。

3. 使用ASCII编辑器容易数据错位,所以zuihao配方全部内容使用英文字母+数字,然后使用EXCEL等工 具编辑。

5.上载配方文件

编辑好配方文件,即可以上载该文件,如图7所示。

图7.上载修改的CSV文件

查看 PLC 存储卡中的配方

## PART 08

如果 S7-1200 CPU 中插入了存储卡,则可以取出该存储卡,然后将该卡插入 PG/PC 上的标准 SD 卡槽或 MMC 卡槽中。在 Windows 资源管理器中导航至存储卡中的 \Recipes 目录,复制配方文件到PC的本地驱动器中,使用ASCII编辑器或者Excel 打开即可。

操作步骤如下:

1. 将插好 S7-1200 存储卡的读卡器插入 PC,以U盘形式打开该卡,全选删除所有文件。

2. 在 TIA PORTAL 软件中按照以下路径和方法打开存储卡:"项目树""读卡器/USB 存储器""鼠标选中需要打开的存储卡盘符"(如下图所示的 I:)"鼠标右键"属性",如图 8所示:

图8.打开读卡器

3. 鼠标选中"属性"后打开存储卡,设置卡类型:程序。如图9所示:

图9.设置"程序卡"

4. 将该卡插入S7-1200卡槽,下载程序后,程序即保存到程序卡中。

5.

配方数据块使用指令导出后,会在存储卡中生成对应的配方文件,例如本例中的"DB1\_蛋糕配方.csv" 。

6. CPU断电,将存储卡取出,将插好 S7-1200 存储卡的读卡器插入 PC,以U盘形式打开该卡,打开 \Recipes 目录,找到配方文件。本例中和图6问题相同,中文名称出现乱码,如图 10 所示。但是这里注意,不要修改该名称。 7. 此时即可以对该配方文件进行编辑,编辑文件注意事项参见通过Web导出的步骤4,编辑后重新拷贝回 \Recipes文件夹,执行配方导入指令。